## How Do I Move a Lot to a new location?

Follow the below steps to move a lot to another location:

- 1. Find your 'Lot No' that you want to move. You can use the below link to find a lot: How Do I find my lot using Inventory View?
- Select the 'Lot No' using the check box available at the beginning.
  Click on 'Lot Move' button. The below screen will appear.

| Save Undo Close          | 5                       |
|--------------------------|-------------------------|
| Lot No:                  | 20150828_03             |
| Item No:                 | 10051                   |
| Description:             | Magnesium Oxide 54%     |
|                          |                         |
| Source Sub Location:     | Raw Ingredients Station |
| Source Storage Location: | Bin 1                   |
| Quantity:                | 19,600.00               |
| UOM:                     | 50 lb bag               |
| Number of Packs:         | 19,600.00               |
| Packs UOM:               | 50 lb bag               |
| New Sub Location:        | Raw Ingredients Station |
| New Storage Location:    | Bin 1                   |
| Quantity to Move:        |                         |
| UOM:                     | 50 lb bag               |

4. Select the 'New Sub Location', 'New Storage Location' and enter 'Quantity to Move'.

Click on 'Save' button.
 The Lot with entered quantity will be moved to the new storage location. Note: Application will allow only the available quantity, after reservation, to move.